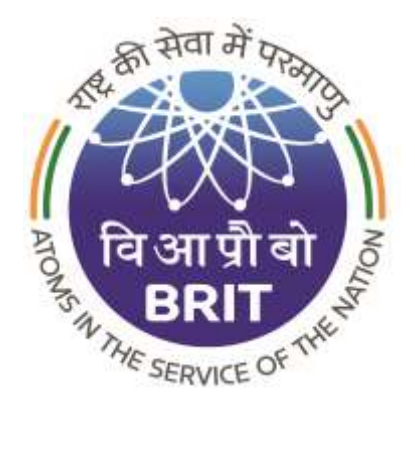

## Board of Radiation & Isotope Technology (BRIT)

(Industrial Gamma Radiography Exposure Device)

## Contents

| Intr   | oduc         | tion3                                                                                                    |
|--------|--------------|----------------------------------------------------------------------------------------------------|
| •      | Equ          | ipment with Source4                                                                                                    |
| 1.     | Cus          | tomer Login4                                                                                                    |
| 2      | . Р          | rofile5                                                                                                    |
|        | 2.1          | My Profile5                                                                                                    |
|        | 2.2          | Regulatory Certificate (Equipment with Source-New Camera)                                                                                           |
|        | 2.3          | Regulatory Certificate (Source Replacement - Old Camera)9                                                                                           |
| 3.     | Onc          | e NOC Verify by the BRIT Sales, Customer will receive the mail                                                                                      |
| 4.     | Cus          | tomer will place order for Source Replacement or New Camera                                                                                         |
| 4      | .1           | New Order12                                                                                                    |
| 5.     | Ord          | er Approval by BRIT Sales17                                                                                                    |
| 6.     | Insp         | pection completed by BRIT17                                                                                                    |
| 6      | .1           | Customer will receive the mail for sending their camera (Source Replacement) to BRIT 17                                                             |
| 6<br>C | .2<br>Justor | If Inspection Failed, then the invoice will be generated for the inspection charges and<br>mer will be intimated for returning the camera from BRIT |
| 7.     | Bef          | ore Source Uploading customer should pay the 40% advance to proceed further                                                                         |
| 8.     | Mal          | ke Payment by Customer Login                                                                                                    |
| 9.     | Sou          | rce Loading started by BRIT20                                                                                                    |
| 10.    | В            | efore dispatching 100% payment required then and then only product will be dispatch                                                                 |
| 11.    | С            | Once Payment is received the Order will be Dispatched from BRIT                                                                                     |

## Introduction

The purpose of this document is to provide software requirement specifications for design and development of Website and Web Portal of Sales Management System, Radioisotope Inventory Management System and Quality Management System for Board of Radiation and Isotope Technology (BRIT).

Industrial Gamma Radiography Exposure Device (IGRED) is generally designed with lead or heavy density material for shielding. Here, an attempt is described on the use of heavy alloy, lead and distance as radiation shield for reducing the weight of the camera for a given source strength. The newly developed IGRED is called ROLI-3 which has maximum capacity of housing 20 Ci Ir-192.

## • Equipment with Source

1. Customer Login

**Step 1**: Enter valid Username and Password.

Step 2: Enter Captcha.

#### Step 3: Click on Sign in Button. (Refer Fig.1)

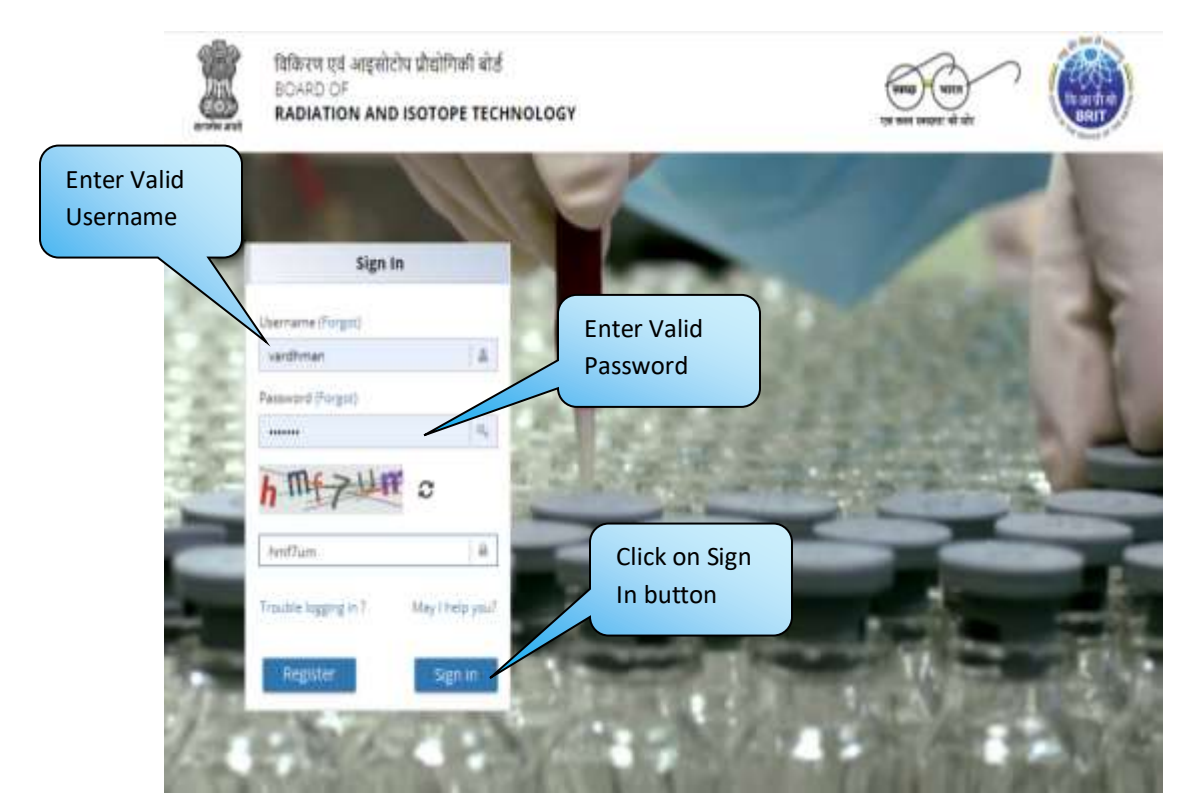

Fig. 1

### 2. Profile

#### 2.1 My Profile

2.2 Regulatory Certificate (Equipment with Source-New Camera)

#### Step 1: Go to Profile.

**Step 2**: Go to Regulatory Certificate.

**Step 3**: Select Product Category from the dropdown.

Step 4: Select NOC Type as Equipment with source. (Refer Fig.2)

| ≡                          |                                              |                          |                          | Rajendra janbandhu | • × |   |
|----------------------------|----------------------------------------------|--------------------------|--------------------------|--------------------|-----|---|
| d Debloard                 | Home > Profile > Regulatory Ce               | Select Product           | Select                   |                    |     |   |
| A Profile                  | <ul> <li>Uploaded /Edited Pending</li> </ul> | cutegory                 | NOC                      |                    | -   | 1 |
| My Profile                 |                                              | 7 /                      | Tuno                     |                    |     |   |
| 🔴 Regulatory Certificate 🖣 | Upload New NOC                               |                          | Type                     |                    |     |   |
| 📕 Product List             | Select Product Caregory                      | NOC Type                 |                          |                    |     |   |
| 🖋 New Order                | Industrial Gamma Radiography                 | Expos a Equipment with r | imurce 👘 💭 Source Repl   | acement            |     |   |
| 🕼 Fresh Standing Order     |                                              |                          |                          |                    |     |   |
| 🗮 Orders                   |                                              |                          |                          |                    |     |   |
| 🚺 Moke Payment. 🔠          | Case File No."                               |                          | Document No. *           |                    |     |   |
| Ducaton .                  |                                              |                          |                          |                    |     |   |
| A Multiple Degrated on     | Specification *                              |                          | Activity*                | Select Unit *      |     |   |
| 0                          |                                              |                          |                          | νO                 | :   |   |
|                            | Product Name *                               |                          | Shielding Material *     |                    |     |   |
|                            | Please Choose:                               |                          |                          |                    |     |   |
|                            | Weight Of Shielding Material It              | n KG"                    | Authorized India Supplie | e <sup>1</sup>     |     |   |
|                            |                                              |                          |                          |                    |     |   |

Fig. 2

| Riphe Registration | Specification *                    |                                           |                 | Activity *                 | Select Unit * |           |
|--------------------|------------------------------------|-------------------------------------------|-----------------|----------------------------|---------------|-----------|
| 0                  |                                    |                                           |                 |                            | μŪ.           | 1         |
|                    | Product Neme*                      |                                           |                 | Shielding Material *       |               |           |
|                    | Please Choose:                     |                                           |                 |                            |               |           |
|                    | Weight Of Shelding Meterial in K5* |                                           |                 | Authorized India Supplier* |               |           |
|                    | Select date of velicity            | 6                                         |                 | in Fevour of *             |               |           |
|                    | base deep                          | m Webel store                             |                 | Fersori Norre & Athreus    |               |           |
|                    | Error Inseleg Autor                | ny                                        |                 | True Departed Address      |               |           |
|                    | Upload NOC "(Only p                | g, gult, grig formæt ave allo<br>L. hosen | well            |                            |               | aubinint. |
|                    | Uploaded NOC                       |                                           |                 |                            |               |           |
|                    | Uploaded NOC                       |                                           | Valid from date | Valid till date. NOC ty    | pe            |           |

Fig. 3

**Step 5**: Enter Case File number.

**Step 6**: Enter Document No. and Specification in respective fields.

**Step 7**: Enter Activity and Select Unit from Dropdown.

**Step 8**: Select Product name from the Dropdown.

**Step 9**: Enter shielding material.

Step 10: Enter weight of Shielding Material in KG.

Step 11: Fill all the mandatory details as shown in below given screenshots. (Refer Fig.4)

|                        |                                                                                                    |                                                                                                    | Rajendra janbandhu | • * |
|------------------------|----------------------------------------------------------------------------------------------------|----------------------------------------------------------------------------------------------------|--------------------|-----|
| Deshisent              | Huma - Profile - Regulatory Certificate                                                                                                    |                                                                                                    |                    |     |
| nelle (0)              | Uphaded /Edited Pendag NOC verification                                                                                                    |                                                                                                    |                    |     |
| A My Profile           |                                                                                                    |                                                                                                    |                    |     |
| Regulatory Certificate | Upload New NOC                                                                                                    |                                                                                                    |                    |     |
| Product Line           | Select Product Category " NOC Type "                                                                                                    |                                                                                                    |                    |     |
| New Order              | Industrial Gamma Radiography Expos. 8                                                                                                    | marter 📄 Sevana Re                                                                                   | splacament.        |     |
| Fresh Standing Geder   |                                                                                                    |                                                                                                    |                    |     |
| Orders                 |                                                                                                    |                                                                                                    |                    |     |
| these Payment III      | Case File No."                                                                                                    | Distances No. *                                                                                      |                    |     |
| Concerno 100           | 121                                                                                                    | DOC/34/200                                                                                           |                    |     |
| - december 1           | 1.001                                                                                                    |                                                                                                    |                    |     |
| Multiple Registration  | TpeoPorton "                                                                                                    | Antony*                                                                                              | Select Unit *      |     |
| Multiple Registration  | Specification "<br>Rediography camera                                                                                                    | Antivety."<br>5000                                                                                   | Select One *       |     |
| Multiple Registration  | TpecFcarton "<br>Radiography camera<br>Product Name "                                                                                                    | Antivery *<br>3000<br>Shretding Maserial *                                                           | Select One "       | \$  |
| Munipe Registration    | Specification "<br>Rediography camera<br>Product Name "<br>ROLI 2/ROLI-2D:RIDLI-2; Inklum (1r-192) based Radiog +                                             | Activity"<br>5000<br>Shetding Material"<br>Wooden                                                    | Select Unit "      |     |
| Multiple Regimention   | TpeoFormen "<br>Radiography camera<br>Product Yarme "<br>ROLI 2/ROLI-2D: RDLI-2; tridium (II-192) based Radiog +<br>Weight Of Shelding Material In KG"        | Activity *<br>5000<br>Shetding Material *<br>Wosten<br>Authorizett India Supp                        | Telect Unit "      | *   |
| Multiple Segnitution   | Specification "<br>Rediography camera<br>Product Name "<br>ROLI 2/ROLI-2D:RIDLI-2; Inklium (1r-192) based Radiog +<br>Weight Of Sheiding Material In KG"<br>1 | Anthrop *<br>5000<br>Sheetding Material *<br>Wooden<br>Authorizett India Supp<br>ABC Industrial Supp | Select Unit "      |     |

Fig. 4

Step 12: Click on Submit button.

**Step 13**: After clicking on Submit button, it will show the message that "Regulatory Certificated Uploaded successfully". (**Refer Fig.5,6**)

| the Registrations | Specification*           |                                            | Activity*                 | Select Unit"     |           |
|-------------------|--------------------------|--------------------------------------------|---------------------------|------------------|-----------|
| 0                 | Red opraphy carrier      | Rediography camera                         |                           | 0 2              |           |
|                   | Product Name "           |                                            | Shekting Material *       |                  |           |
|                   | ROLI 2/ROLI-2D:RI        | 3.1-2; Iridium (Ir-192) based Radiog =     | Wooden                    |                  |           |
|                   | Weight Of Shielding N    | General le XXI <sup>®</sup>                | Autorized India Supplier" |                  |           |
|                   | 1                        |                                            | ABC industriel Supplier   |                  |           |
|                   | Select date of validity  |                                            | In Feynur of              |                  |           |
|                   | p1.4 <sub>eg</sub> .20(9 | m. 01-0es-2019                             | Sandy                     |                  |           |
|                   | Issuing Authority*       |                                            | Registered Address*       | (                | Click on  |
|                   | AERE                     | œ                                          | Mumbel                    | 0                | Click Off |
|                   | Upload NOC "IDnly p      | g, þóf, þog format are allowed)<br>ju- þóf |                           | Stational        | button    |
|                   | Uploaded NOC             |                                            |                           |                  |           |
|                   | # Eligibility            | Valid from data                            | Valid till data NOC type  | 6                |           |
|                   | 10.066039611             | 01-4-4-2019                                | This course a further     | twoh Edit Remove |           |

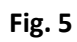

| Weight Of Shielding                                                                            | Material in KG*                                              |                                        | Successi<br>Renderary Continuer and                                                                        | adet success        | 10     |
|------------------------------------------------------------------------------------------------|--------------------------------------------------------------|----------------------------------------|----------------------------------------------------------------------------------------------------|---------------------|--------|
| 1.                                                                                             |                                                              |                                        | All, Supplier                                                                                              |                     |        |
| Select date of validit                                                                         | 1                                                            | 1                                      | n Favour of "                                                                                              |                     |        |
| 01-Aug-2019                                                                                    | m: 28-Dep-2019                                               |                                        | Sandy                                                                                                    |                     |        |
| Issuing Authority"                                                                             |                                                              |                                        | legistered Address."                                                                                       |                     |        |
| AERE                                                                                           |                                                              |                                        | Mumbei                                                                                                    |                     | 0      |
| Upload NDC "(Only)<br>Choose File   NC                                                         | pg, pdf, prig format are slowed)<br>Cp pdf                   | G                                      |                                                                                                    | Sub                 | mt     |
| Upload NOC "Only<br>Choose File No<br>Uploaded NOC                                             | ng, pdf, png format are sliowed)<br>Cp pdf                   | e                                      |                                                                                                    | Suð                 | mit    |
| Uploaded NOC "Drivy<br>Choose File, NC<br>Uploaded NOC                                         | og, pdf, pog format are sløwed)<br>Cppdf<br>Velid            | (from date                             | Valid till date NOC type                                                                                   | Sub                 | e i    |
| Usload NOC "Only<br>Choose File NC<br>Uploaded NOC<br># Eligibility<br>1 ROLF2D                | pg, pdf, png format are slowed)<br>Cppd<br>Valid             | from date                              | Velid till date NOC type<br>25-hm-2019 Starpment with<br>starf of                                          | SU0                 | Bamova |
| Uploaded NOC "Ionly<br>Choose File, Inc<br>Uploaded NOC<br># Uightliny<br>1 ROLE20<br>2 ROLE20 | og, pdf, pog format are sliowed)<br>Cppdf<br>Velid<br>0<br>0 | C Ifrom date<br>(Aug 2019<br>(Aug 2019 | Valid till date NOC type<br>25-Nm-2019 Sturpment with<br>Security<br>31-Dec-2019 Security with<br>Security | Sub<br>Edit<br>Edit | Remove |

Fig. 6

#### 2.3 Regulatory Certificate (Source Replacement - Old Camera)

**Step 1**: Select Product Category and NOC Type Source Replacement.

Step 2: Enter the Case File No. and Document No.

**Step 3**: Enter Specification and Activity.

Step 4: Select unit from dropdown. (Refer Fig.7)

| =                          |                                                       |                            | tajendra janbandhu 🔹 🗙 🕴 | •           |
|----------------------------|-------------------------------------------------------|----------------------------|--------------------------|-------------|
| n Desitant                 | Hama > Profile > Regulatory Certificate               |                            |                          |             |
| A 1000                     | Uploaded /Edited Pending NOC Verification             |                            | Select NOC               |             |
| Select product<br>Category | Upload New NOC<br>Select Product Cetegory "NOC Type"  |                            | Туре                     | J           |
| Enter Case File            | Industriel Gamma Radiography Espos #                  | eource 🔹 Source Replace    | Enter<br>Document<br>No. |             |
| NO.                        | Case File No. *                                       | Document No. 1             |                          |             |
| Distation II               | 45                                                    | DOC/44                     | -                        | Select Unit |
| 0                          | Specification "                                       | Activity *                 | Select Unit."            |             |
| Enter                      | C0#-1                                                 | 5000                       | 0 *                      |             |
| specification              | Product Nerrie *                                      | Device / Model Name*       |                          |             |
|                            | COR-1/COR-SR:Decayed source disposal and new source = | CDIE-1                     |                          |             |
|                            | Device Sr No.*                                        | Authorized india Supplier* | Enter                    |             |
|                            | 129                                                   | ABC Supplier               | Activity                 |             |
|                            | Manufacturer/Supplier Of (GRED If Imported)           | Country Of Manufacture (S  | uppher"                  |             |

**Fig.** 7

**Step 5**: Choose product from the list.

**Step 6**: Enter the Device/model Name, Device Sr. No.

Step 7: Enter Authorized India Supplier and Manufacturer/Supplier of IGRED if Imported.

**Step 8**: Enter Country of Manufacturer/Supplier and Date of Validity.

Step 9: Enter Person name/Address In favour of field.

Step 10: Enter name of Issuing Authority and Registered Address.

Step 11: Upload NOC file and then click on Submit button. (Refer Fig.16)

| 0              | Specification *                     |                                       | Activity "           | Select Unit *             |                |
|----------------|-------------------------------------|---------------------------------------|----------------------|---------------------------|----------------|
|                | COR1                                |                                       | 5000                 | 0                         | Enter          |
| Select Product | Product Name*                       |                                       | Device / Model Name  |                           | Device/Model   |
| Name           | COR-1/COR-SR:Dec                    | aved source disposal and new source + | COR-1                |                           | Name           |
|                | Oevice Sr No, "                     |                                       | Authorized India Sup | lier"                     |                |
|                | 123                                 |                                       | ABC Supplier         |                           | Enter          |
| Inter Device   | Manufacturer/Gopple                 | r Of IGRED # Imported"                | Country Of Manufact  | ren/Supplier <sup>®</sup> | Authorized     |
| Sr No.         |                                     |                                       | China                |                           | India supplier |
|                | Select date of validity'            |                                       | In Fevaur of         |                           |                |
|                | D434-2019                           | 10 26-Mar-2020                        | Sandy                |                           | •              |
| Enter Date of  | Issuing Authority?                  |                                       | Registered Address*  |                           | Enter          |
| validity       | A648                                |                                       | Mumba                |                           | Registered     |
|                | Upload NOC "(Orby pr<br>Choose File | Enter Issuing<br>Authority Name       |                      | Sub                       | etat.          |
|                | Uploaded NOC                        |                                       |                      | Click                     | on             |
|                |                                     | <b>F</b> :- 0                         |                      | Subr                      | nit button     |

**Fig.** 8

| Product Name "          |                                    | Device / Model Name "             |
|-------------------------|------------------------------------|-----------------------------------|
| COR-1/COR-SR:Dec        | cayed source disposal and new sour | 0 * COR-1                         |
| Device Sr No."          |                                    | Authorized India Supplier*        |
| 123                     |                                    | ABC Supplier                      |
| Manufacturer/Supplie    | er Of KGRED if Imported"           | Country Of Menufacturer/Supplier* |
|                         |                                    | Orine                             |
| Select date of validity | 6                                  | In Fevour of "                    |
| 04-jui-2019             | == 26-Mar-2020                     | Sansty                            |
| baurig Authority"       |                                    | Registered Address *              |
| AERS                    |                                    | A Mimbal                          |

**Fig.** 9

## 3. Once NOC Verify by the BRIT Sales, Customer will receive the mail

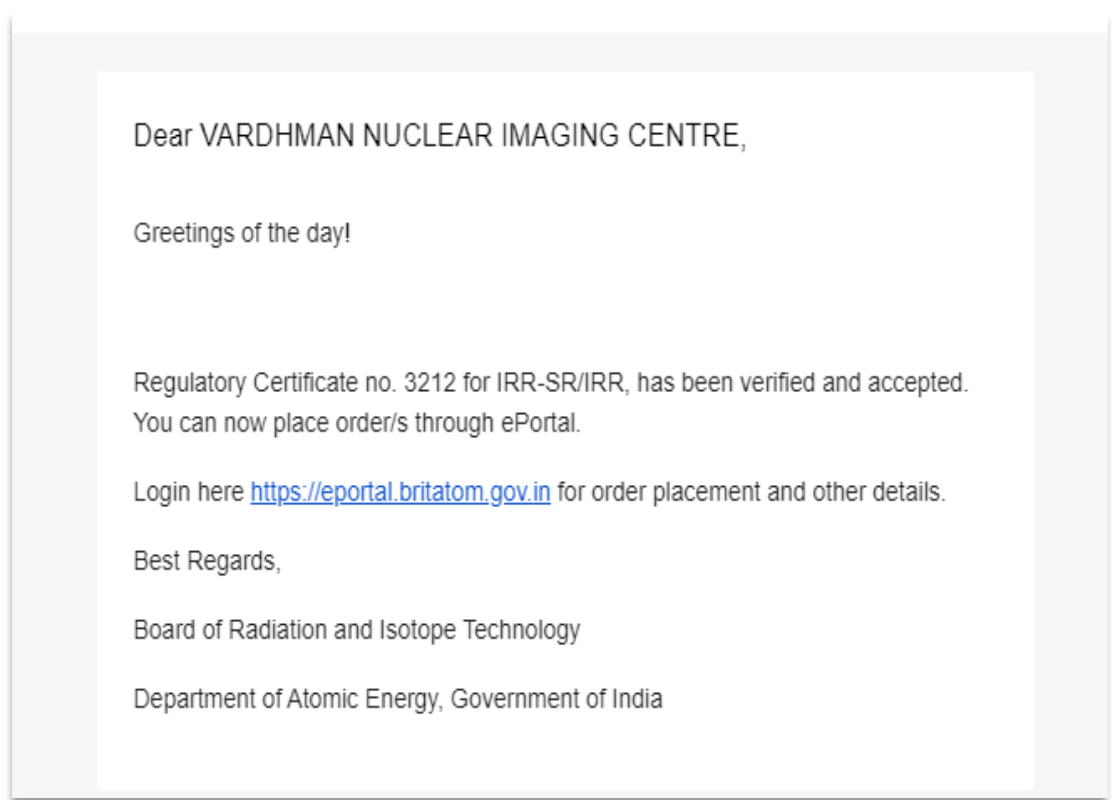

#### Fig.10

# 4. Customer will place order for Source Replacement or New Camera

#### 4.1 New Order

Step 1: Go to New Order.

Step 2: Select Category from Dropdown.

Step 3: Select Product and Production Center.

Step 4: Click on Add order button.

**Step 5**: Select Document No. and Unit from dropdown.

**Step 6**: Enter quantity, then the price will automatically display in the textbox.

**Step 7**: Select Supply Mode form the dropdown.

**Step 8**: User must select the from center and the Destination Brit Center from the dropdown.

Step 9: Click on Save Order button. (Refer Fig.11,12)

| विकिरण एवं अ<br>BOARD OF<br>RADIATION                                            | ाइसोटोप प्रीयोगिकी बोर्ड<br>AND ISOTOPE TECHNOLOGY |                                  | ्या का स्वार्थना थी स्वीर                                               |                                |                          |
|----------------------------------------------------------------------------------|----------------------------------------------------|----------------------------------|-------------------------------------------------------------------------|--------------------------------|--------------------------|
|                                                                                  | Here : New Ord<br>Rev Ord<br>Category              | oduct Se<br>Pr<br>Select Product | Rajendra janban<br>elect<br>oduct<br>Gurecto () te<br>Pistuctor Center' | Select<br>Production<br>Center |                          |
| Conterna<br>Conternation<br>Qualitation<br>Multiple Registration<br>Conternation | POWO Number                                        | PO/WO Date                       | Upload PO/WO File (2%)<br>are atland. Rester 248                        | Add Diver                      | Click on<br>Ndd<br>Drder |
|                                                                                  | Passe sho an the submit latters                    | to frail-mont the order.         | Cardona (Ma) on the Card                                                | Submit                         |                          |

Fig. 11

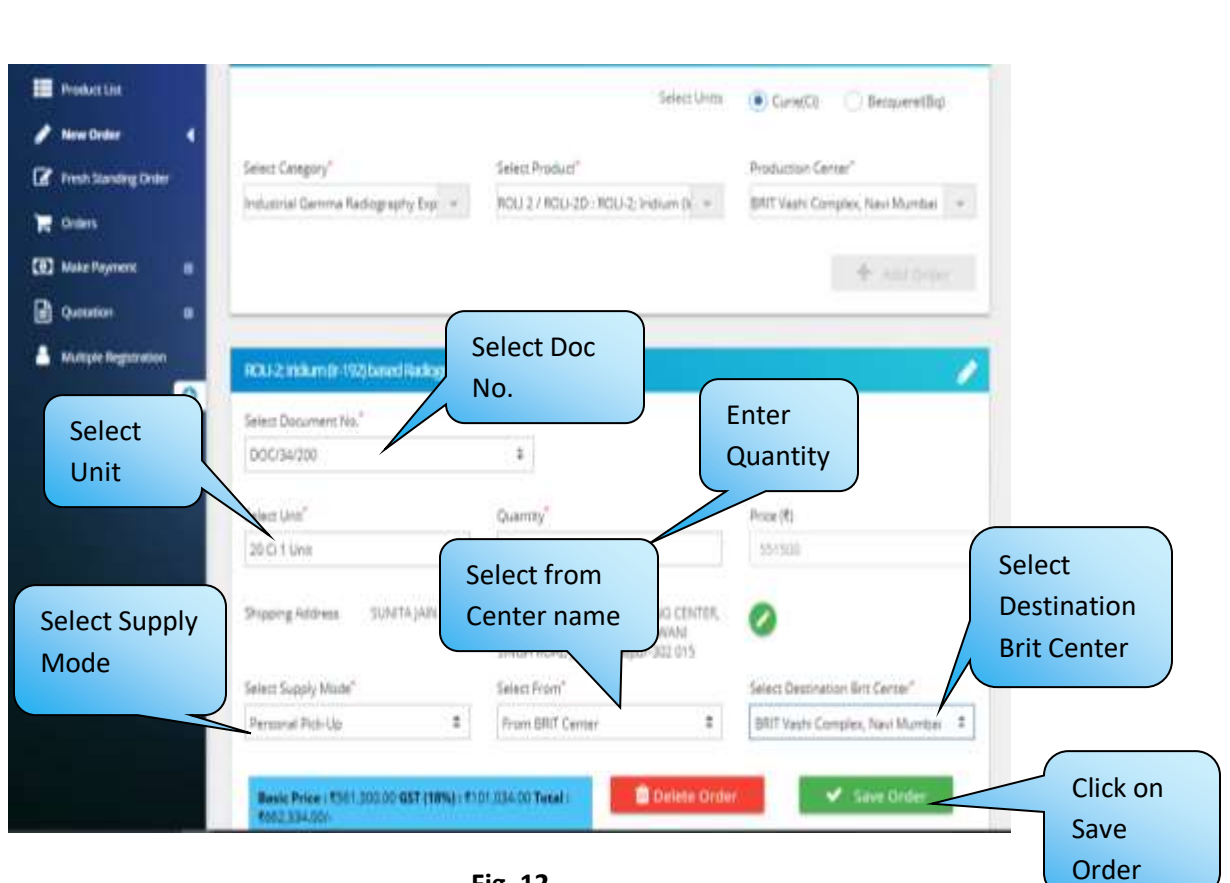

Fig. 12

**Step 10**: Enter PO/WO number and PO/WO Date.

Step 11: Then choose file and click on Submit button. (Refer Fig.13)

| New Order                                | Select Category*                          | Select Product*                     | Production Certer*                                                   |        |
|------------------------------------------|-------------------------------------------|-------------------------------------|----------------------------------------------------------------------|--------|
| Anna an an an an an an an an an an an an | Industrial Germa Radiography Exp          | ROU 2 / ROU-2D : ROU-2; Indium ()   | BRIT Veshi Complex, Nevi Mumber –                                    |        |
| emere<br>Marine                          |                                           |                                     |                                                                      |        |
| Make Payment 🛛 😫                         |                                           |                                     | + Add Order                                                          |        |
| Quetation E                              |                                           |                                     |                                                                      |        |
| Multiple Registration                    | RCXI-2: indium (in 192) based Radiography | Camera (ROU-20)   Date of Delivery: | t:2001Unit   Quantity:1                                              |        |
| 0                                        |                                           |                                     |                                                                      |        |
|                                          |                                           |                                     | $\sim$                                                               |        |
|                                          | PD/WD Number                              | PO/WO-Date                          | Upload PO/WO Rile (Drigge and programme)<br>are around. Partice 1/8- | ick on |
|                                          |                                           |                                     | Choose File No file chosen SL                                        | ıbmit  |
|                                          |                                           |                                     | bι                                                                   | utton  |
|                                          |                                           |                                     |                                                                      |        |
|                                          | Please didition the submit human to fin   | ely estimative arder.               | Submit                                                               |        |
|                                          |                                           |                                     |                                                                      |        |
|                                          |                                           |                                     |                                                                      |        |
|                                          |                                           |                                     |                                                                      |        |
|                                          |                                           |                                     |                                                                      |        |
|                                          |                                           |                                     |                                                                      |        |

Fig. 13

Then User can see the popoup window to confirm the order.

**Step 12**: Click on Confirm button. It will show the message that "Your order is placed successfully".

(Refer Fig.14,15)

| -       |        |             |                        | Confirm Ord                    | er.                     |               |                                            |                                                    |
|---------|--------|-------------|------------------------|--------------------------------|-------------------------|---------------|--------------------------------------------|----------------------------------------------------|
| *<br>** | 8 Pros | Name<br>1-2 | Product Code<br>RCU-2D | Date of Delivery               | lanat.<br>20 Ci 1 Linne | Querrity<br>1 | Basic Price<br>€ 5.51.500.00               | Click on Confirm<br>button to confirr<br>the order |
|         |        | R           | WO foundary            | TOMO                           | Dees                    | X ton         | Confirm                                    |                                                    |
|         |        |             |                        |                                |                         | 6             | annan Farma 240<br>Dinana (191) Ilia tia c | hann                                               |
|         |        | 18          | en fiù in de alm       | t hanner he friedlig kalenst d | te activi               |               |                                            | Submit                                             |
|         |        |             |                        |                                |                         |               |                                            |                                                    |
|         |        |             |                        |                                |                         |               |                                            |                                                    |

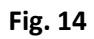

| 🖋 New Order 4        |                                         |                                       | surrest.                                                 |
|----------------------|-----------------------------------------|---------------------------------------|----------------------------------------------------------|
| Presh Standing Order | Select Category"                        | Select Product"                       | Your Order is placed successfully.                       |
| 🗮 Orders             | Induzinal Gamma Radiography Exp. *      | ROU 27 ROU 2D - ROU 2M ROU            | edited and the backed structures                         |
| (6) Make Payment 🛛   |                                         |                                       | + Add Order                                              |
| Dummin (a)           |                                         |                                       | 1                                                        |
| Autople Registration | 1000 2 indumitr 192) based Radiography  | y Carmera (HCU-20)   Date of Delivery | y:-  Unit:2001Unit  Quantity:1 🧳                         |
| 0                    | Contrast of Addison and South and       |                                       |                                                          |
|                      | PO/WO Number                            | PO/WO Data                            | Upload PO/WO Rile (On the off instrument                 |
|                      |                                         |                                       | ere Anneel, Freizie 298                                  |
|                      |                                         |                                       | Choose Fee No file chosen                                |
|                      |                                         |                                       |                                                          |
|                      | Please click on the submit buttor to fi | nally submit the order.               | Submit                                                   |
|                      |                                         |                                       |                                                          |
|                      |                                         |                                       |                                                          |
|                      |                                         |                                       |                                                          |
|                      |                                         |                                       |                                                          |
|                      | Verson 1.0.1                            | Des                                   | gned & Developed by Mindspace Technologies © 2017 - 2011 |

Fig. 15

## 5. Order Approval by BRIT Sales

### 6. Inspection completed by BRIT

- 6.1 Customer will receive the mail for sending their camera (Source Replacement) to BRIT.
- 6.2 If Inspection Failed, then the invoice will be generated for the inspection charges and Customer will be intimated for returning the camera from BRIT.

Dear VARDHMAN NUCLEAR IMAGING CENTRE,

Greetings of the day!

We have received your order, please send camera, as applicable within ten (10) days and make part payment against the supply of camera and/ or source cost (excluding service and freight charge) for confirmation of order. In case of non-receipt of camera and part payment within specified period, your request will be treated as cancelled. Please send camera with inspection checklist duly endorsed by RSO. Remaining amount for the supply needs to be paid before fabrication of the Radiography source. The device/source will not be dispatched or handed over to you without full payment. In case of delayed payment, the decay of source is in your account for delayed period.

Login here https://eportal.britatom.gov.in for more details.

Best Regards,

Board of Radiation and Isotope Technology

Department of Atomic Energy, Government of India

Fig.19

# 7. Before Source Uploading customer should pay the 40% advance to proceed further.

## 8. Make Payment by Customer Login

**Step 1**: Login with valid Username and Password.

Step 2: Go to Make Payment->Pay Online

Step 3: Enter Amount to pay for the selected order ID.

Step 4: Click on Confirm Button.

**Step 5**: Click on Proceed to pay button then you will get the popup message to confirming the amount to pay.

**Step 6**: Select the bank to pay amount. After that you can see the message that "payment of Order ID **1904794** is done successfully" (**Refer Fig.16,17,18**)

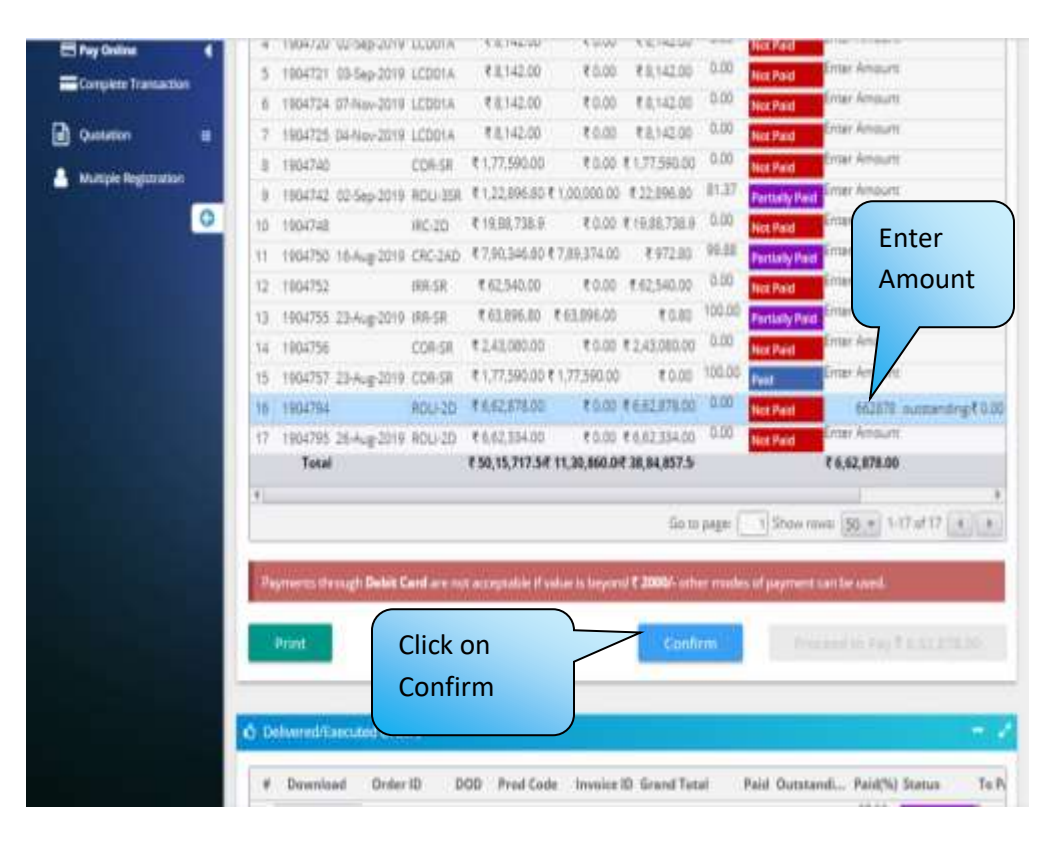

Fig. 16

| Arty                                                                                                    | qu strifirmir                                                                                                    | ng the arro                                                                                                    | punt to pwy <sup>1</sup>                                      |                                                       |                                                                                         |                                                                                                    |                                                                             | ter Amo                                                  | nt<br>M                                         |                                                                          |                        |
|----------------------------------------------------------------------------------------------------|----------------------------------------------------------------------------------------------------|----------------------------------------------------------------------------------------------------|---------------------------------------------------------------|-------------------------------------------------------|-----------------------------------------------------------------------------------------|----------------------------------------------------------------------------------------------------|-----------------------------------------------------------------------------|----------------------------------------------------------|-------------------------------------------------|--------------------------------------------------------------------------|------------------------|
|                                                                                                    | _                                                                                                    | _                                                                                                    | C. DALLAR                                                     | 0.0001120000                                          |                                                                                         | NG                                                                                                    | Ň                                                                           | 107 Acres                                                |                                                 |                                                                          |                        |
| 2 contraction                                                                                                    |                                                                                                    |                                                                                                    |                                                               |                                                       |                                                                                         |                                                                                                    |                                                                             |                                                          |                                                 |                                                                          |                        |
|                                                                                                    |                                                                                                    |                                                                                                    |                                                               |                                                       |                                                                                         | 1000                                                                                                    | Clic                                                                        | k on Ye                                                  | es                                              | V and                                                                    |                        |
|                                                                                                    |                                                                                                    |                                                                                                    |                                                               |                                                       |                                                                                         | 2000/-111                                                                                                    | to c                                                                        | onfirm                                                   | ۱                                               |                                                                          |                        |
| Report                                                                                                    |                                                                                                    | Addit Card                                                                                                    |                                                               |                                                       |                                                                                         |                                                                                                    |                                                                             |                                                          |                                                 |                                                                          |                        |
| Depression                                                                                                    | en sternengel i D                                                                                                    | Sisti Cevi                                                                                                    | l la la farr seis                                             |                                                       |                                                                                         |                                                                                                    | the                                                                         | payme                                                    | ent                                             |                                                                          |                        |
| Persin                                                                                                    |                                                                                                    | ABH CAN                                                                                                    | Lario Politiko                                                | TITUES & Same                                         | İ                                                                                       | Cont                                                                                                    | the                                                                         | payme                                                    | ent                                             |                                                                          | 81                     |
| Pagester<br>Partie                                                                                                    |                                                                                                    | Addit Card                                                                                                    |                                                               |                                                       | ĺ                                                                                       | Guet                                                                                                    | the                                                                         | payme                                                    | ent                                             |                                                                          | 961                    |
| Parente<br>Print                                                                                                    |                                                                                                    | d Cindlers                                                                                                    |                                                               |                                                       |                                                                                         | Cont                                                                                                    | the                                                                         | payme                                                    | ent                                             |                                                                          |                        |
| Department                                                                                                    |                                                                                                    | d Cindlers<br>Drifter ID                                                                                                    | DOD                                                           | Proof Carde                                           | Invoice ID                                                                              | Court<br>Grant Total                                                                                                    | the                                                                         | payme                                                    | ent                                             | Stetur                                                                   | -                      |
| Print                                                                                                    | an iteration () ()                                                                                                    | Annie<br>Annie<br>Onder 10<br>100208                                                                                                    | 000                                                           | Proof Cade                                            | Invoice ID                                                                              | Cont<br>Grant Total<br>7 1.316.00                                                                                                    | the                                                                         | payme                                                    | ent<br>Marka                                    | Stetler<br>Driveypan                                                     | -                      |
| Print<br>Print<br>C Delaware<br>A Dev<br>I Device<br>2 Read                                                                                                 | an theory is a<br>section of the<br>section of the<br>fixed lines<br>fixed lines                                                                                            | d Condern<br>Order (B)<br>1903048<br>1903048                                                                                                    | 000<br>000<br>00juž.<br>15juž.                                | Proof Carde<br>QUS<br>CMR                             | Invester ID<br>1901046<br>1901255                                                       | Conf<br>Grant Total<br>7 1.345.20<br>8 7,670.00                                                                                                    | the<br>Paie<br>#1242200                                                     | payme                                                    | ent<br>Pwd(%<br>3133<br>800                     | Stotas<br>Escury 200                                                     | Tal                    |
| Peter<br>Peter<br>Development<br>Development<br>Development<br>Development<br>Development                                                                   | en descupi D<br>Bill<br>Anno Anno<br>Anno Anno<br>Anno Anno<br>Anno Anno<br>Anno Anno<br>Anno Anno<br>Anno Anno                                                             | Orate (ID)<br>1003268<br>1003268                                                                                                    | 000<br>000<br>05/#2-<br>15/#2-                                | Proil Code<br>CUS<br>CMS                              | Transition (1)<br>1907/346<br>1907/346<br>1907/346                                      | Court<br>Grant Total<br># 5,365,30<br># 7,356,20                                                                                                    | the<br>reference                                                            | Datasane<br>0atasane<br>11254.00<br>11254.00<br>11254.00 | ent<br>Awarm<br>3131<br>100                     | Status<br>Status<br>Decisity 244<br>Nat Post                             | Tal                    |
| Contraction     Contraction     Contraction     Contraction     Contraction     Contraction     Contraction     Contraction     Contraction     Contraction | en strengel i D<br>anticast<br>sentaast<br>sentaast<br>sentaast<br>sentaast<br>sentaast<br>sentaast<br>sentaast<br>sentaast<br>sentaast<br>sentaast<br>sentaast<br>sentaast | Conter (D)<br>(002108<br>(002108<br>(002208<br>(002208<br>(002208<br>(002208)<br>(002208)<br>(002208)<br>(002208)                                                                                                    | 000<br>000<br>05/#2.<br>15/#2.<br>25/#2.                      | Prof Code<br>CMS<br>CMS<br>CMS<br>CMS                 | Investe D<br>retras<br>vertas<br>vertas                                                 | Grand Total<br>(1305.00<br>(1305.00<br>(13 | the<br>7444<br>4 325 231<br>4 535                                           | Datasand<br>1125485<br>1125485<br>1125485<br>1125425     | ent<br>                                         | Status<br>Status<br>Tur Silay Dak<br>Tur Filat<br>Tur Filat<br>Sur Filat | al<br>Ta<br>Ta<br>Long |
| Print<br>Print<br>© Dehrer<br>2 Devi<br>3 Devi<br>3 Down<br>2 Down<br>3 Down<br>3 Down<br>3 Down                                                            | en streampt D<br>and and<br>small lines<br>final lines<br>final lines<br>final lines<br>final lines<br>final lines                                                          | Annie (1997)<br>Annie (1997)<br>Annie | 000<br>000<br>003042-<br>15462-<br>23462-<br>23462-<br>23461- | Profil Code<br>CVS<br>CVS<br>CVS<br>CVS<br>CVS<br>CVS | Invoice ID<br>1907046<br>1907045<br>1907045<br>1907045<br>1907045<br>1907045<br>1907045 | Cont<br>Grant Total<br># 2304.00<br># 2304.00<br># 2304.00<br># 2304.00                                                                                                    | the<br>7444<br>6320220<br>6330<br>6330<br>6330<br>6330<br>6330<br>6330<br>6 | Diasend.<br>11254.00<br>11254.00<br>11455.00<br>11455.00 | ent<br>2444(%)<br>21321<br>2000<br>1000<br>1000 | Status<br>Status<br>Person 200<br>New Pool<br>New Pool<br>New Pool       | Tal                    |

Fig. 17

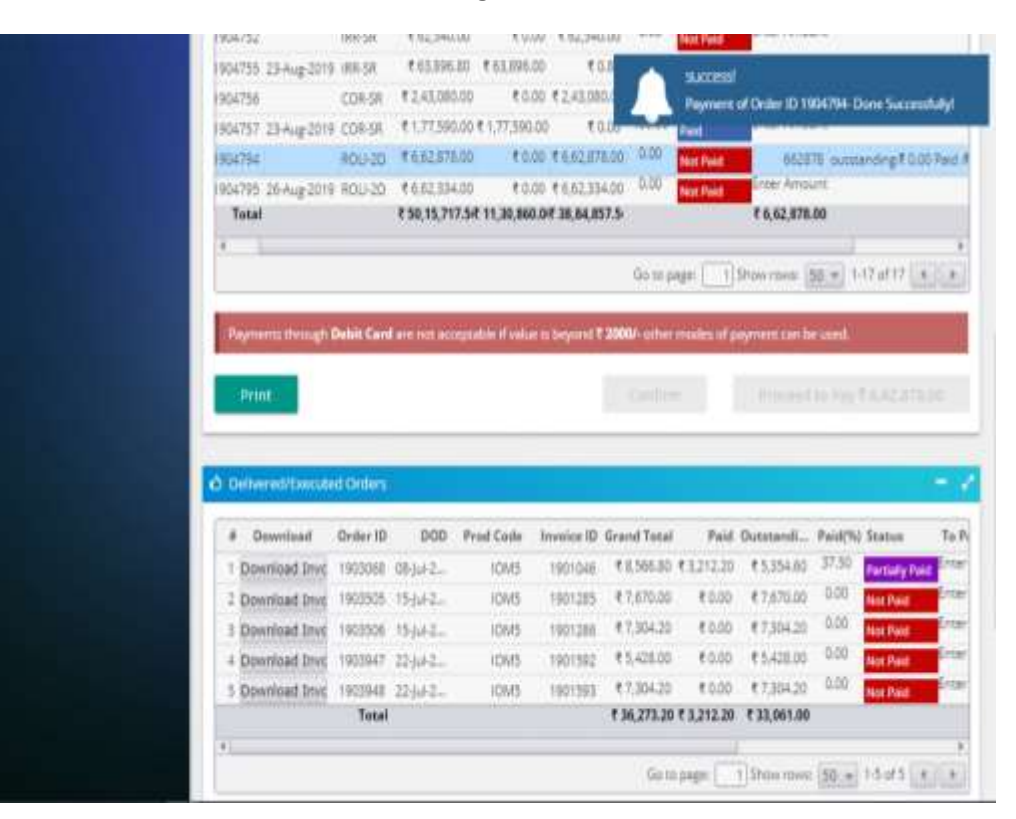

#### Fig. 18

- 9. Source Loading started by BRIT
- 10. Before dispatching 100% payment required then and then only product will be dispatch.
- 11. Once Payment is received the Order will be Dispatched from BRIT.